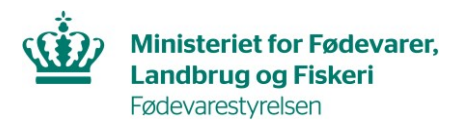

J.nr. 2023-16-29-04072 Ref. International Handel Dato: 07-06-2024

# Oprettelse af konto og ansøgning om registrering til eksport af fødevarer til Marokko i ATLAS

## Indhold

| Oprettelse af konto og ansøgning om registrering til eksport af fødevarer til Marokko<br>i ATLAS |
|--------------------------------------------------------------------------------------------------|
| Indledning 1                                                                                     |
| 1. Hvordan opretter man en konto2                                                                |
| 2. Ansøgning om ny godkendelse og registrering af virksomheden3                                  |

## Indledning

Fødevarevirksomheder, der ønsker at eksportere til Marokko, skal registreres i de marokkanske myndigheders online registreringssystem, ATLAS. Det gælder følgende produktkategorier:

- Fisk og fiskeprodukter
- Mælk og mælkeprodukter
- Kød og kødprodukter

I denne guide kan du læse om, hvordan man foretager følgende i ATLAS:

- 1. Hvordan man opretter en konto
- 2. Hvordan man søger om ny godkendelse og registrering af sin virksomhed

ATLAS tilgås via følgende link:

https://atlas.onssa.gov.ma/Account/Login?ReturnUrl=%2F

Brugervejledning til ATLAS udarbejdet af de marokkanske myndigheder kan findes i ATLAS under fanen "Instruction for use" efter login.

### 1. Hvordan opretter man en konto

Virksomheden skal udfylde formularen for kontooprettelse, som kan findes på Fødevarestyrelsens hjemmeside: <u>https://foedevarestyrelsen.dk/kost-og-foedevarer/indfo-</u><u>ersel-samhandel-og-eksport/eksport-til-tredjelande/landespecifik-information/tred-jelandslister-og-saerlig-information/marokko</u>.

Den udfyldte formular for kontooprettelse sendes til International Handel på <u>16@fvst.dk</u>.

Efter modtagelse af formularen, opretter Fødevarestyrelsen en konto for virksomheden i ATLAS.

Virksomheden modtager en mail fra myndighederne i Marokko (ONSSA) med en bekræftelse på brugernavn samt et autogeneret kodeord. Se eksempel på mail herunder:

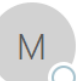

ti 28-05-2024 15:27

Morocco.registration-portal@onssa.gov.ma Your account creation request

Nikoline Johansson

#### Hello,

Your request to create an account has been successfully processed. Please find below your account information

- Login: TEST - Password: DV@47Yh8MH
- Account type: Establishment

A confirmation email will be sent to you as soon as your request has been validated.

#### Best regards.

Ce message et toutes les pièces jointes sont adressés à l'attention exclusive de leurs destinataires et sont strictement confidentiels. Si vous le recevez par erreur, merci de le détruire après en avoir informé l'expéditeur sans délai. Toute divulgation, copie ou usage par une personne autre que son destinataire sont interdits. L'ONSSA décline toute responsabilité pour toute altération, déformation ou falsification subie par le message au cours de sa transmission. Retrouvez toutes les informations de l'ONSSA sur notre site officiel <u>www.onssa.gov.ma</u>.

Efter modtagelsen af mailen, kan virksomheden logge ind på ATLAS og påbegynde ansøgning om ny godkendelse og registrering af virksomheden.

### 2. Ansøgning om ny godkendelse og registrering af virksomheden

Når virksomheden er logget ind på ATLAS, er det fra forsiden muligt at vælge "Registration request management" hvor ansøgning om registrering påbegyndes ved at trykke på underfanen "New registration request"

| KONSSA =                          |   |                                    |                                     |               |                            |                      | 🚺 TEST 🗸 🗘 🧿 | en-US ~ 🎉 |
|-----------------------------------|---|------------------------------------|-------------------------------------|---------------|----------------------------|----------------------|--------------|-----------|
| A Home                            |   |                                    |                                     |               |                            |                      |              |           |
| Registration requests management  | ~ | A NOTIFICATION LIST                |                                     |               |                            |                      |              |           |
| + New registration request        |   | Afficher 10 🗸 éléments             |                                     |               |                            |                      | Rechercher : |           |
| E View all current requests       |   | Notification date                  | <ul> <li>Type of request</li> </ul> | + Notifica    | tion source                | Details notification | ¢            | ¢         |
| ✓ Approved requests management    | < |                                    |                                     | Aucune donnée | lisponible dans le tableau |                      |              |           |
| A Notification list               |   | Affichage de l'élément 0 à 0 sur 0 | éléments                            |               |                            |                      |              |           |
| Consulting the product repository | < |                                    |                                     |               |                            |                      |              |           |
| ? Instructions for use            | < | ← Back                             |                                     |               |                            |                      |              |           |
| Contact us                        | < |                                    |                                     |               |                            |                      |              |           |
|                                   |   |                                    |                                     |               |                            |                      |              |           |

Herefter skal registreringens produktkategori vælges. Ved at trykke på fanen "Product category" kommer mulighederne for produktkategorierne frem.

| Conssa =                                                                                                    |           |                                                                                                    |                                                                                               |                   | 🚺 теsт ~ | Ф 🧿 | en-US 🗸 |  |
|----------------------------------------------------------------------------------------------------|-----------|----------------------------------------------------------------------------------------------------|-----------------------------------------------------------------------------------------------|-------------------|----------|-----|---------|--|
| <ul> <li>Home</li> <li>Registration requests management</li> <li>New registration request</li> <li>View all current requests</li> <li>Approved requests management</li> <li>Approved requests management</li> <li>Consulting the product repository</li> <li>Instructions for use</li> <li>Contact us</li> </ul> | + ADD A R | EQUEST  Product category Basic information  ANIMAL PRODUCTS AND PRO  ANIMAL PRODUCTS AND PRO  Meat and meat products Meat and meat products Meat and edible offal   FISHERY AND AQUACULTURE  A PLANT AND PLANT-BASED PI | Production information  DDUCTS OF ANIMAL ORIGIN  Milk and dairy products  E PRODUCTS  RODUCTS | Linking documents |          |     |         |  |
|                                                                                                    |           |                                                                                                    |                                                                                               |                   |          |     |         |  |

Efter valg af produktkategori er det muligt at se kontoens "Basic information". Det er ikke muligt at rette virksomhedens informationer her, og der trykkes derfor "Next".

Under "Production information" skal virksomheden udfylde produktspecifikke oplysninger ved at trykke på "Add"

| Product category      | Basic information   | Production informa        | ation Lini   | king documents   |                     |           |
|-----------------------|---------------------|---------------------------|--------------|------------------|---------------------|-----------|
| Product to be registe | ered with Morocco * |                           |              |                  |                     |           |
| Product name          | Product(s) type(s)  | SH code                   | Specific tr  | eatment methods  | Production capacity | tons/year |
| Specific treatment me | thods               |                           |              |                  |                     |           |
|                       |                     |                           |              |                  |                     |           |
|                       |                     |                           |              | //               | No.                 |           |
|                       |                     | Do you export to          | Morocco?     | 103              |                     |           |
|                       |                     | Date of                   | last export  |                  | <b>#</b>            |           |
|                       | D                   | o you export to other     | countries?   | Yes              | No                  |           |
|                       | What is the ma      | ain country to which y    | ou export?   | Select a country |                     |           |
|                       | Ye                  | ear of last export to thi | is country?  |                  |                     |           |
|                       | What are the c      | ategories of exported     | products?    | Product category | -                   |           |
|                       | Raw mat             | terial storage capacity   | (tonnes)?    |                  |                     |           |
|                       | Total storage capac | ity of finished produc    | t (tonnes)?  |                  |                     |           |
|                       | Start date          | e of the establishment    | 's activity? |                  | <b>#</b>            |           |
|                       |                     |                           |              |                  | Nevt                |           |

Resten af informationerne under "Production information" udfyldes, og derefter trykkes "Next".

Under fanen "Linking documents" skal virksomheden hente "Declaration of conformity of establishment (Annex I), som udfyldes af virksomheden og uploades i ATLAS.

| Part<br>no.     Document type     Mandatory     Attaché<br>Attaché     Attachment<br>name     Operation     Template       2     Declaration of conformity of establishment (Annex I)     Image: Conformity of establishment (Annex I)     Image: Conformity |
|----------------------------------------------------------------------------------------------------|
| 2 Declaration of conformity of establishment (Annex I) No No                                                                                                    |
|                                                                                                    |
| 4 CERTIFICATE OF CONFORMITY BY THE COMPETENT No No Add attachment                                                                                                    |
| 7 OTHER DOCUMENTS No SAdd attachment                                                                                                    |

Virksomheden skal derudover uploade relevante dokumenter under "OTHER DOCUMENTS".

Når ansøgningen er færdig, trykkes der på "Submit" og ansøgningen bliver indsendt til Fødevarestyrelsen.

Fødevarestyrelsen sender ansøgningen videre til myndighederne i Marokko.